#### Récupérer l'adresse mac sur un ordinateur Windows

Cliquez sur le bouton Démarrer.

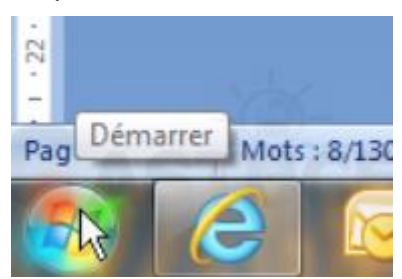

Dans le champ Rechercher, saisissez la commande cmd et pressez la touche Entrée.

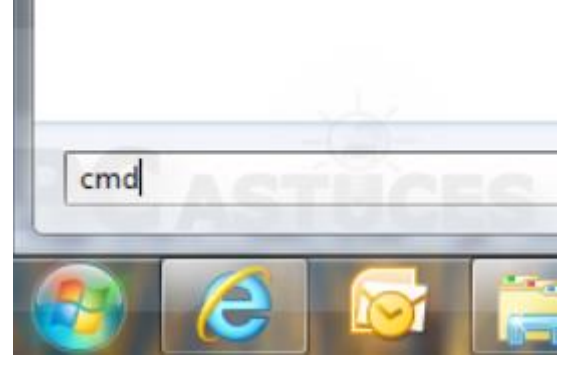

Une fenêtre d'invite de commandes s'ouvre. Saisissez alors la commande **ipconfig /all** puis pressez la touche **Entrée**.

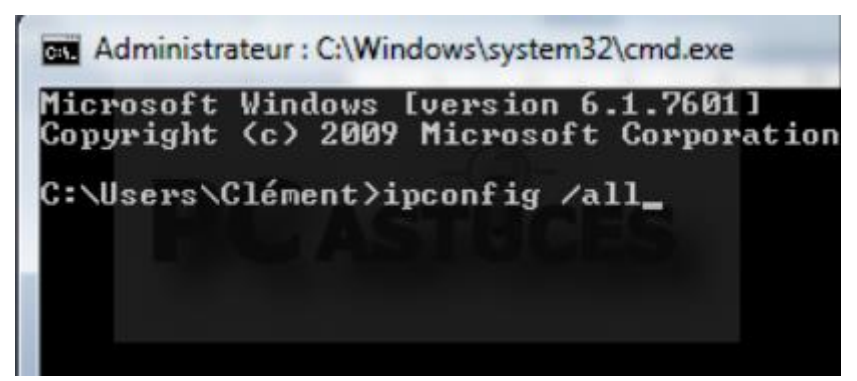

Les informations sur la configuration IP de votre ordinateur s'affichent. Notez l'**Adresse Physique** de votre carte réseau, qui correspond à son adresse MAC, 70-1A-04-5F-9B-3B dans notre cas.

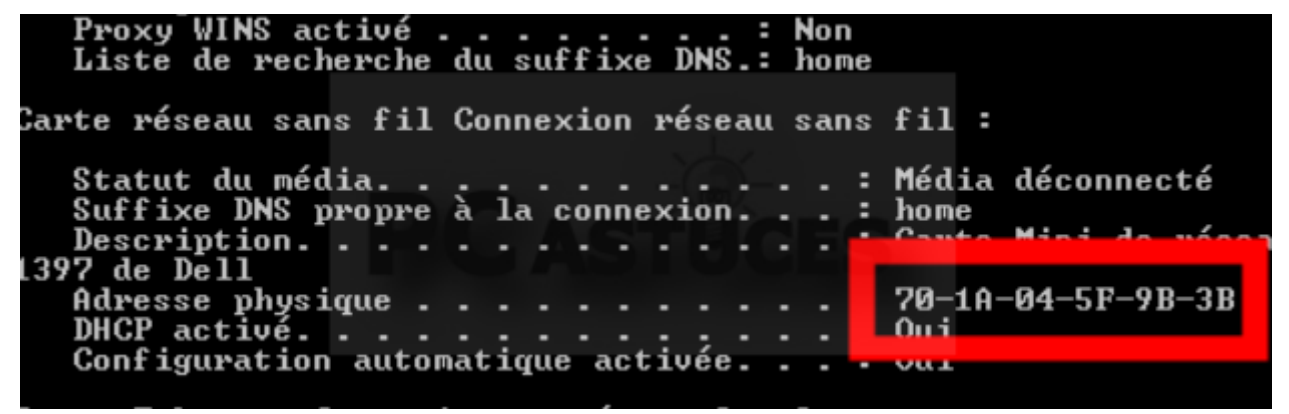

### Récupérer l'adresse mac sur un Téléphone/Tablette Android

Touchez l'icône Réglages ou Paramètres suivant votre version d'Android.

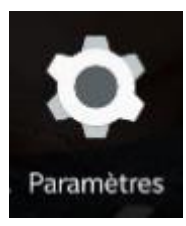

Touchez l'icône A propos de la tablette / du téléphone.

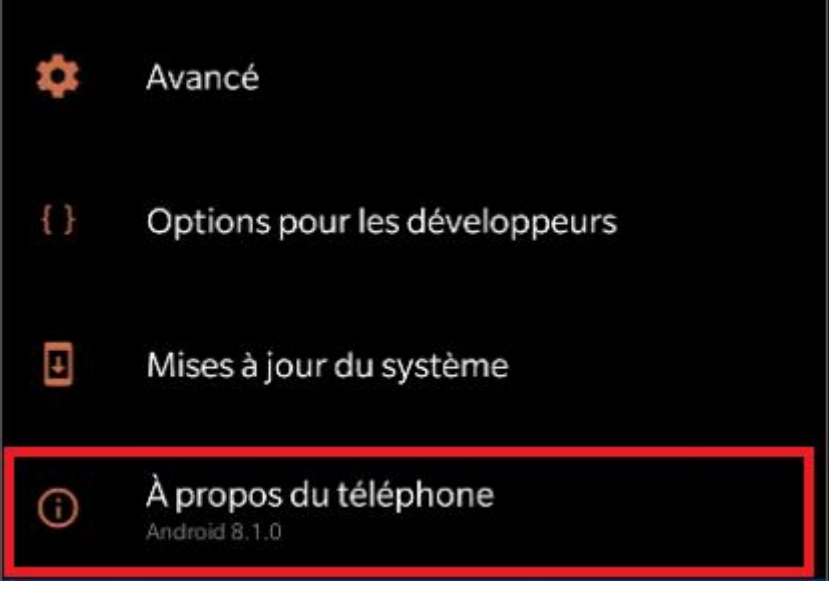

Touchez l'élément Etat.

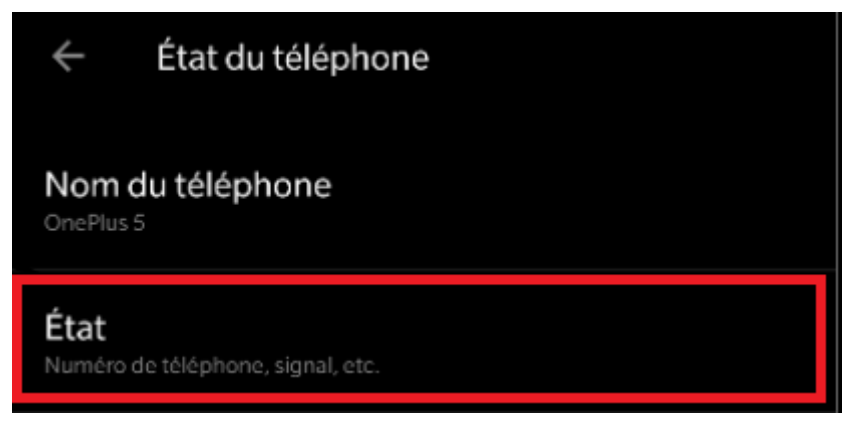

Votre adresse adresse MAC Wi-Fi est alors indiquée.

| État de la batterie<br>Pas en charge                                                                            |
|----------------------------------------------------------------------------------------------------|
| Niveau de la batterie                                                                                           |
| État de la carte SIM                                                                                            |
| Informations sur le code IMEI                                                                                   |
| Adresse IP<br>100.68.123.68                                                                                     |
|                                                                                                    |
| Adresse MAC Wi-Fi<br>94:65:2d:b0:03:0f                                                                          |
| Adresse MAC Wi-Fi<br>94:65:2d:b0:03:0f<br>Adresse Bluetooth<br>94:65:2d:b0:03:0e                                |
| Adresse MAC Wi-Fi<br>94:65:2d:b0:03:0f<br>Adresse Bluetooth<br>94:65:2d:b0:03:0e<br>Numéro de série<br>112a2140 |

# Récupérer l'adresse mac sur un ordinateur Apple

Rendez-vous dans les Préférences Système de votre Mac puis cliquez sur l'onglet Réseau

| ••••                       | < 12   m                  |             |                     | Preterences by      | steme                          |                 | Q Hechercher  |
|----------------------------|---------------------------|-------------|---------------------|---------------------|--------------------------------|-----------------|---------------|
| New                        |                           | 0200        | <b>.</b>            | (1)                 | 0                              |                 |               |
| Général                    | Bureau et<br>éco. d'écran | Dock        | Mission<br>Control  | Langue et<br>région | Sécurité<br>et confidentialité | Spotlight       | Notifications |
|                            | 0                         |             |                     |                     | #                              | ۵               |               |
| Moniteurs                  | Économiseur<br>d'énergie  | Clavier     | Souris              | Trackpad            | Imprimantes et<br>scanners     | Son             |               |
| -                          | @                         |             |                     | 8                   | ٠                              |                 |               |
| iCloud                     | Comptes<br>Internet       | Extensions  | Réseau              | Bluetooth           | Partage                        |                 |               |
| 11                         | ٠                         |             | Ŷ                   |                     |                                | ٩               |               |
| Utilisateurs et<br>groupes | Contrôle<br>parental      | App Store   | Dictée<br>et parole | Date et heure       | Disque de<br>démarrage         | Time<br>Machine | Accessibilité |
| 1                          |                           |             |                     |                     |                                |                 |               |
| Flash Player               | NTFS for<br>Mac OS X      | Tuxera NTFS |                     |                     |                                |                 |               |
|                            |                           |             |                     |                     |                                |                 |               |

Vous rendre dans la section "Avancé"

|                                                                                                    | Configuration :                                                    | Automatique                                                                                                    |                                                                                    | 0                |    |
|----------------------------------------------------------------------------------------------------|--------------------------------------------------------------------|----------------------------------------------------------------------------------------------------|------------------------------------------------------------------------------------|------------------|----|
| <ul> <li>Ethemet<br/>Connecté</li> <li>Wi-Fi<br/>Désactivé</li> <li>PAN Bluetooth<br/>Non connecté</li> <li>Pont Thunderbolt<br/>Non connecté</li> </ul> | <ul> <li>Comparison</li> <li>Comparison</li> <li>Domain</li> </ul> | État :<br>Configurer IPv4 :<br>Adresse IP :<br>Sous-réseau :<br>Routeur :<br>Serveur DNS :<br>nes de recherche : | Connecté<br>Ethernet est actuellement<br>l'adresse IP 1<br>Via DHCP<br>192.168.0.1 | actif et possède |    |
| +   -  &~                                                                                                    |                                                                    |                                                                                                    |                                                                                    | Avan             | cé |

Puis enfin dans l'onglet Matériel

| • Eth        | TCP/IP DNS WI | NS 802.1X Proxys | Matériel |   |
|--------------|---------------|------------------|----------|---|
| • Wi-<br>Dés | Configurer :  | Automatiquement  |          |   |
| • PAN        | Vitesse :     | 100baseTX        | 0        | 0 |
| Por          | Duplex :      | duplex intégral  | 0        |   |
| Non          | MTU :         | Standard (1500)  | 0        |   |
|              |               |                  |          |   |
| + -          |               |                  |          | ? |

## Récupérer l'adresse mac sur un Téléphone/Tablette Apple

Dans le cas d'un smartphone iPhone ou d'une tablette tactile iPad, cette donnée se récupère en ouvrant l'application " **Réglages** "

| ••••0 F    | ree ᅙ 14:30               | <b>o</b> 4 % 🕞 |
|------------|---------------------------|----------------|
|            | Réglages                  |                |
| $\bigcirc$ | Général                   | >              |
| AA         | Luminosité et affichage   | >              |
| *          | Fond d'écran              | >              |
| <b>(</b> ) | Sons                      | >              |
|            | Touch ID et code          | >              |
|            | Confidentialité           | >              |
|            |                           |                |
|            | iCloud                    | >              |
| $\bigcirc$ | iTunes Store et App Store | e >            |
|            |                           |                |

En se rendant dans la section " Général ".

| ●●●●○ Free 훅   | 14:30         | <b>o</b> 4 % 🧰 |
|----------------|---------------|----------------|
| Kéglages       | Général       |                |
| Informations   |               | >              |
| Mise à jour lo | gicielle      | >              |
|                |               |                |
| Siri           |               | >              |
| Recherche S    | potlight      | >              |
| Handoff et ap  | ops suggérées | >              |
|                |               |                |
| Accessibilité  |               | >              |
|                |               |                |

Puis dans la section " Informations ".

| ●●○○○ Free 🗢 | 14:    | 31   |    |   | 04 | % 🕞 |
|--------------|--------|------|----|---|----|-----|
| < Général    | Inform | atio | ns |   |    |     |
| Modèle       |        |      |    |   |    |     |
| Numéro de    | série  |      |    |   |    |     |
| Adresse Wi   | -Fi    | :    | :  | : | :  | :75 |
| Bluetooth    |        |      |    |   |    |     |
| IMEI         |        |      |    |   |    |     |
| ICCID        |        |      |    |   |    |     |
| Prog. du mo  | odem   |      |    |   |    |     |
|              |        |      |    |   |    |     |

Votre adresse adresse MAC Wi-Fi est alors indiquée.

#### Récupérer l'adresse mac sur une Playstation 4

Allumer votre Playstation 4 sans CD dans le lecteur et attendre que le menu arrive.

Se rendre dans l'onglet "Paramètres" (Situé a Gauche)

Puis dans Système et Informations Système .

Vous aurez alors votre Adresse MAC wifi affiché à l'écran comme ceci : xx.xx.xx.xx.xx.xx.xx.

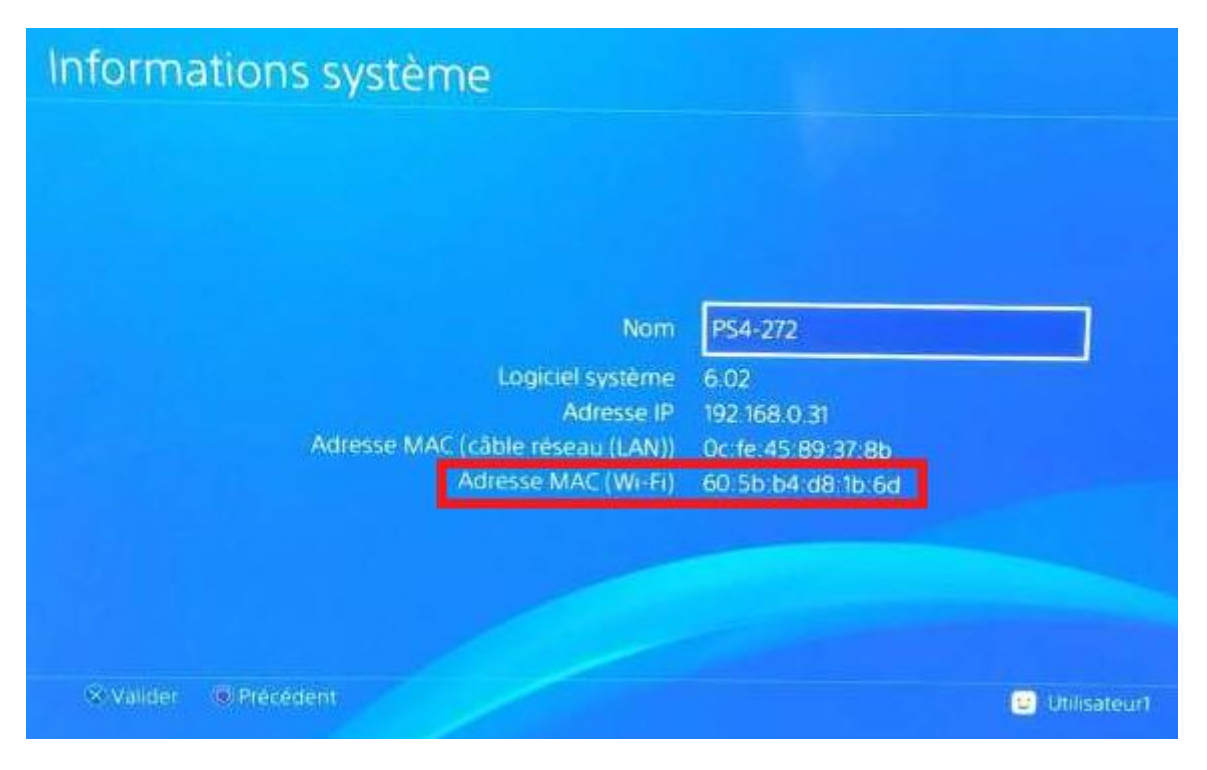

### Récupérer l'adresse mac sur une Xbox One

Dans l'écran d'accueil Xbox, naviguez sur la gauche pour accéder à Épingles.

Sélectionnez Paramètres.

Sélectionnez Réseau.

Sélectionnez Paramètres avancés.

Vous aurez alors votre Adresse MAC wifi affiché à l'écran comme ceci : xx.xx.xx.xx.xx.xx.xx.